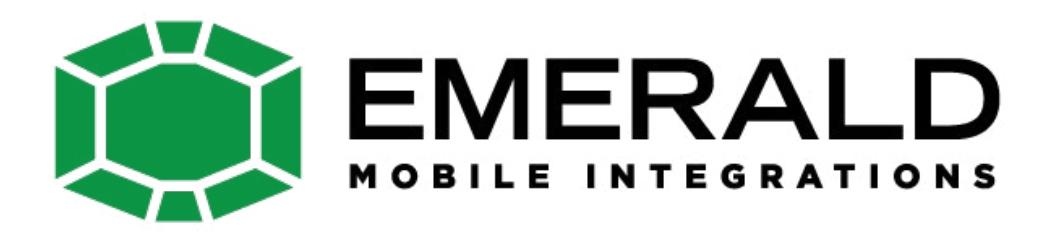

## QPI BM12 V1.4

**Specification & Installation** 

## Warning / Caution

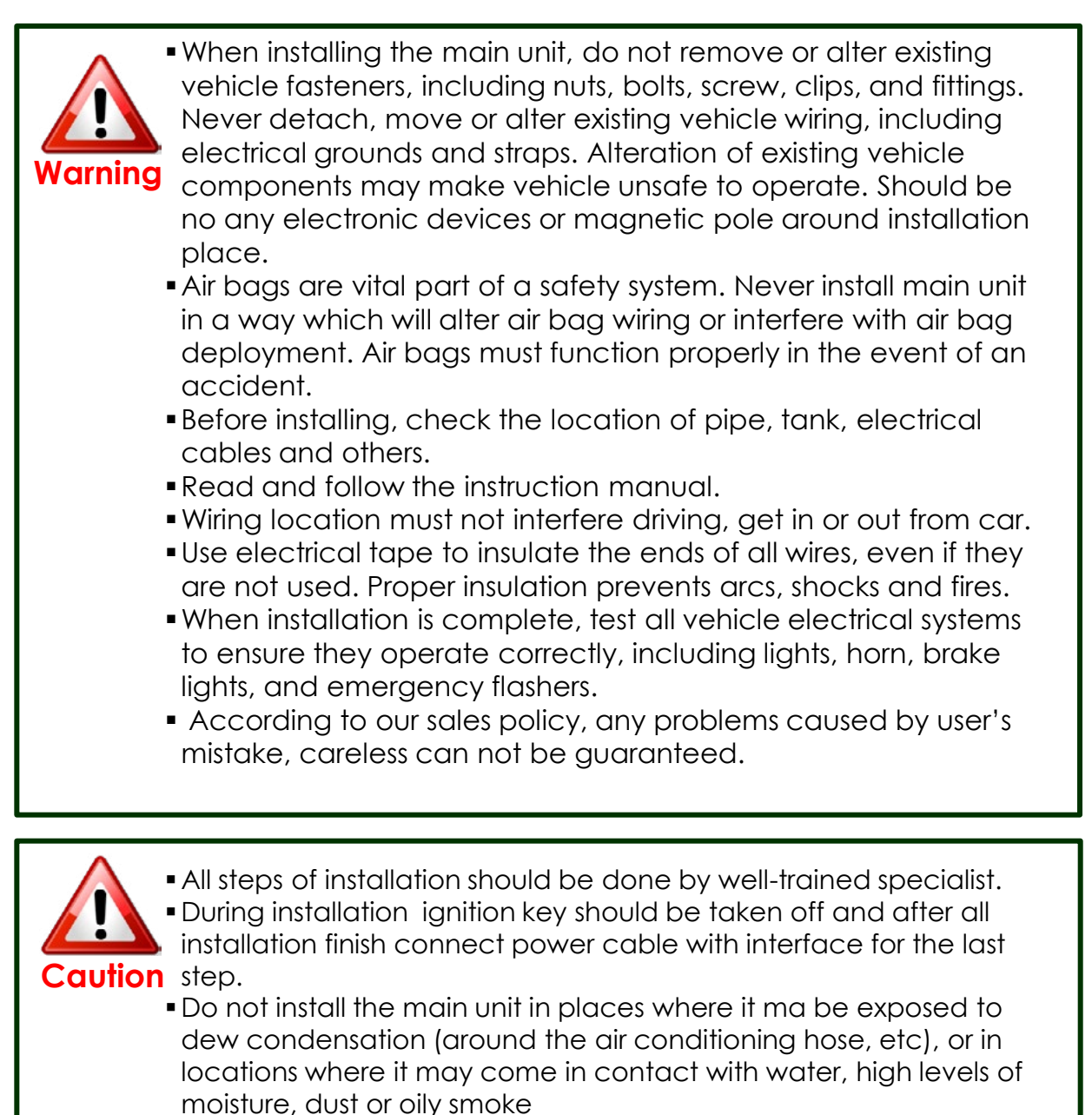

- Install wiring in a manner in which cables will not come in contact with metal parts. The wiring may be damaged by contact with metal parts, resulting in fire and shocks. Avoid all contact with hot surfaces when wiring the main unit. High temperatures may damage wiring, causing shorts, arcing and fires.
- Kindly check all parts are in the box, when receiving the product, if anything missing, inform to the supplier or manufacturer.

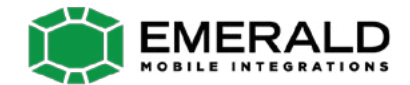

## 1. Specifications

### **1.1 Main Specifications**

- 1. Car Compatibility BMW New 1,3,5,7 series 6.5'' & 8.8'' & 10.2"
- 2. Components Interface\* 1EA
- 3. MULTIMEDIA INTERFACE input specification
  - 3 \* A/V input (video external input)
  - 1 \* CVBS(Rear Camera) input
  - 1 \* Analog RGB input (Navigation system output)
  - 1 \* LCD input (Car system input)
- 4. MULTIMEDIA INTERFACE output specification 1 \* LCD output
- 5. Power specification Input power : 8VDC ~ 18VDC Consumed power : 5WATT
- 6. Switch input mode
  - External display skip function : through DIP switch, can control each video input
  - Through remote control, can change input mode
  - Through CAN or rear lamp cable, rear camera can be detected

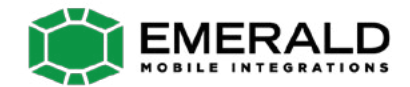

## 1. Specifications

### 1.2 Features

- Easy installation through connection with commander
- Able to control NAVI, DVD, DTV function by using I-Drive Controller
- Able to adjust DVD, NAVI display on screen
- Improved Screen Display (user-oriented interface)
- Mode change through original button (I-DRIVE MENU BUTTON)
- Provide power cable to connect with rear camera
- Support PIP display show original Navi and other source display at the same time (Picture in Picture)
- Dynamic PAS (Parking assistance system), moving parking line according movement of steering wheel

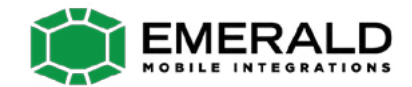

## 1. Specification

### 1.3 System Diagram

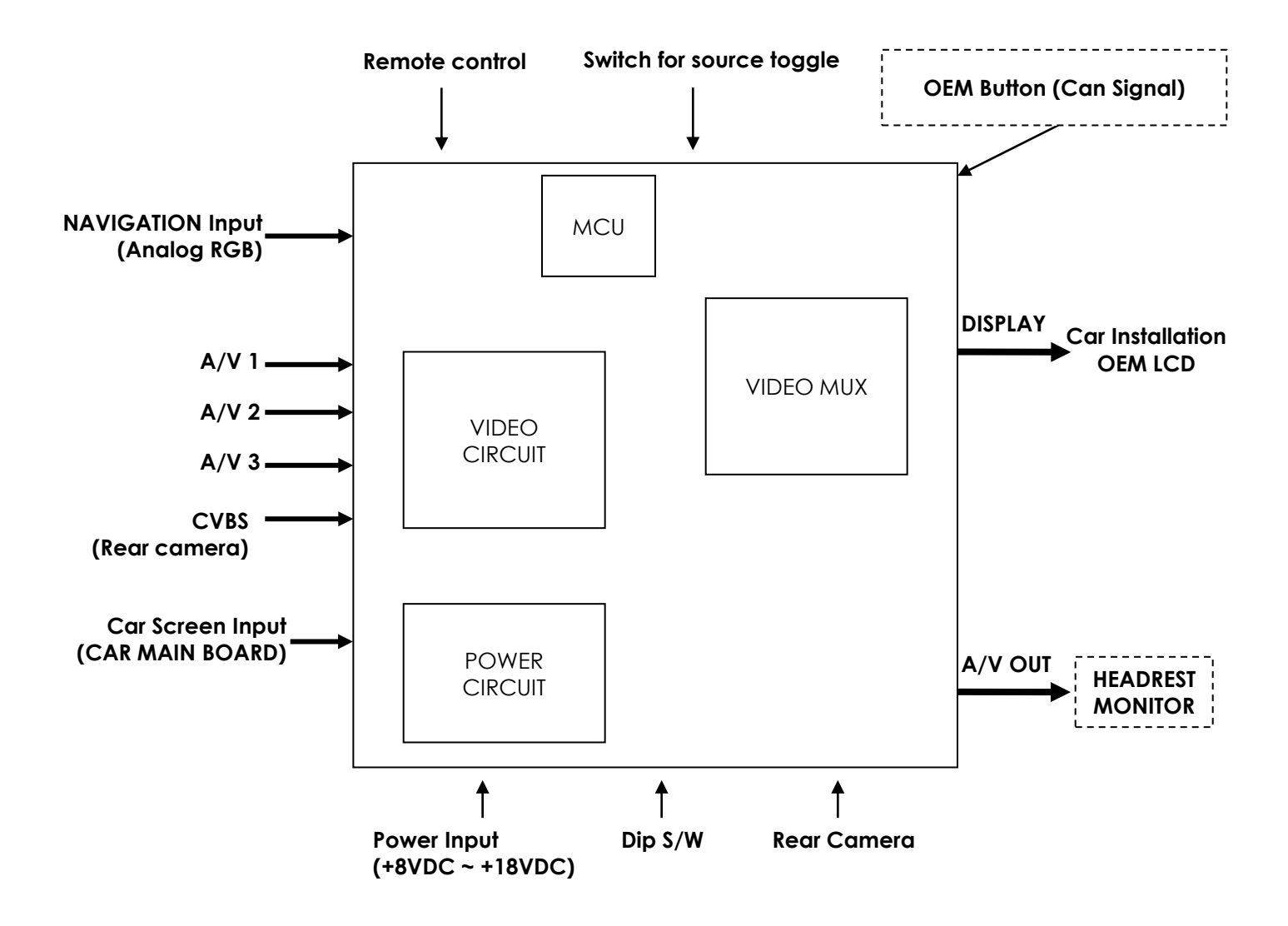

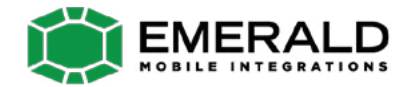

## 1. Specification

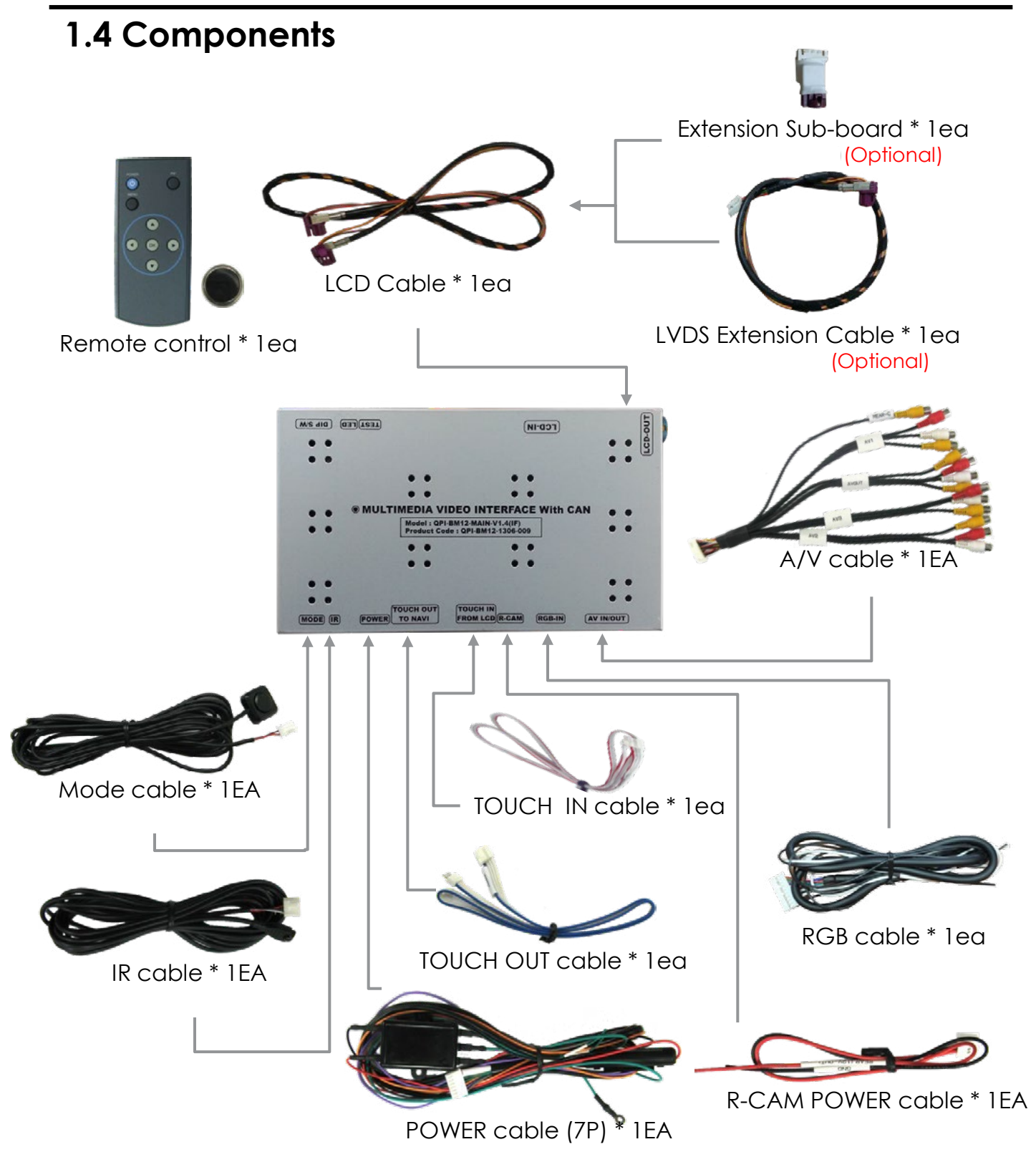

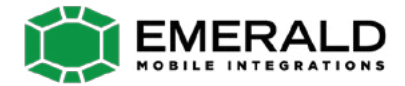

## 1. Specifications

### 1.5 Exterior

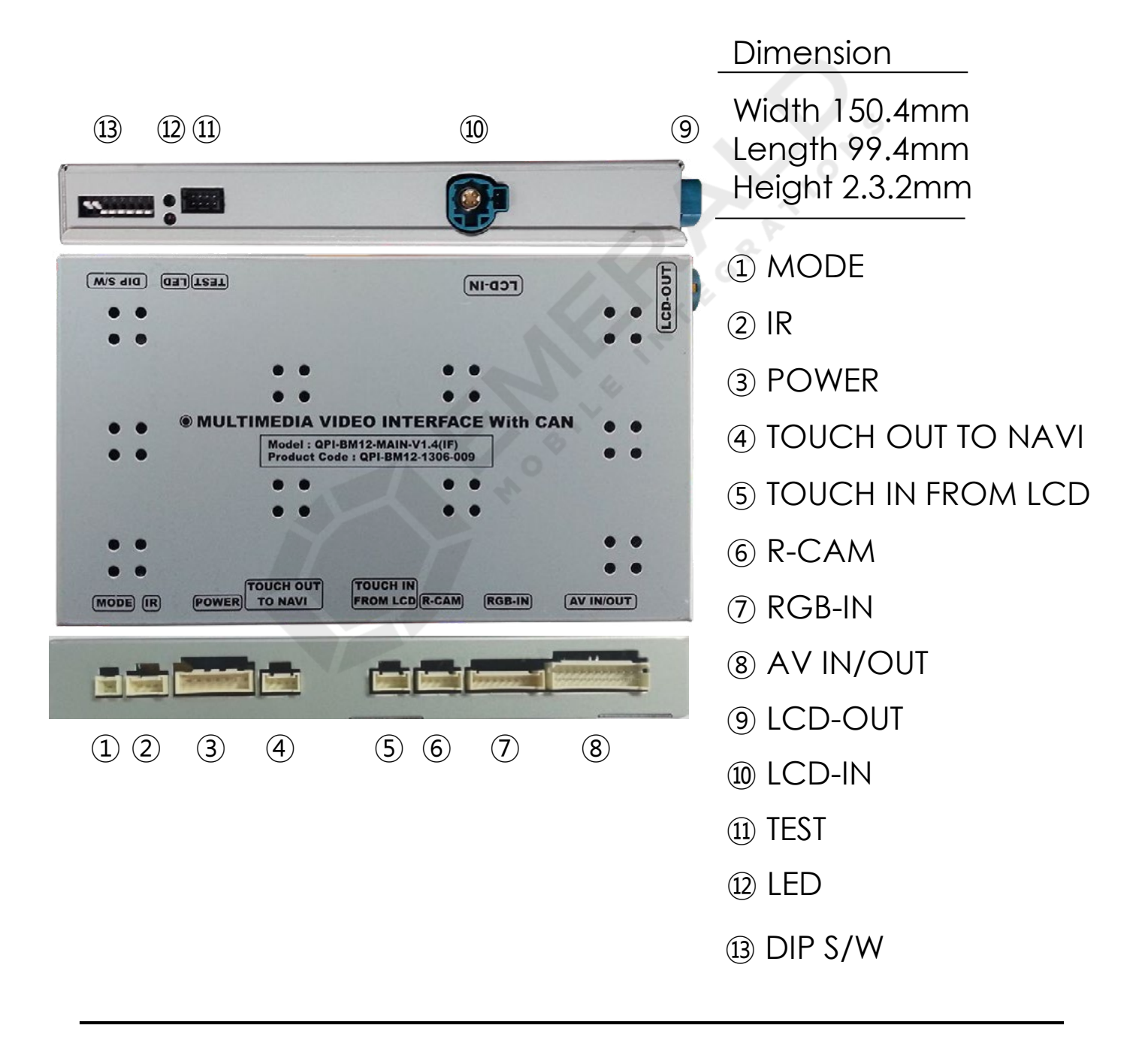

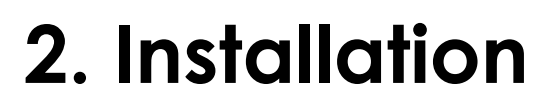

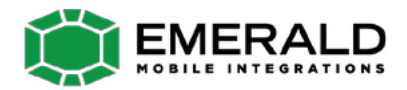

### 2.1 Installation Diagram

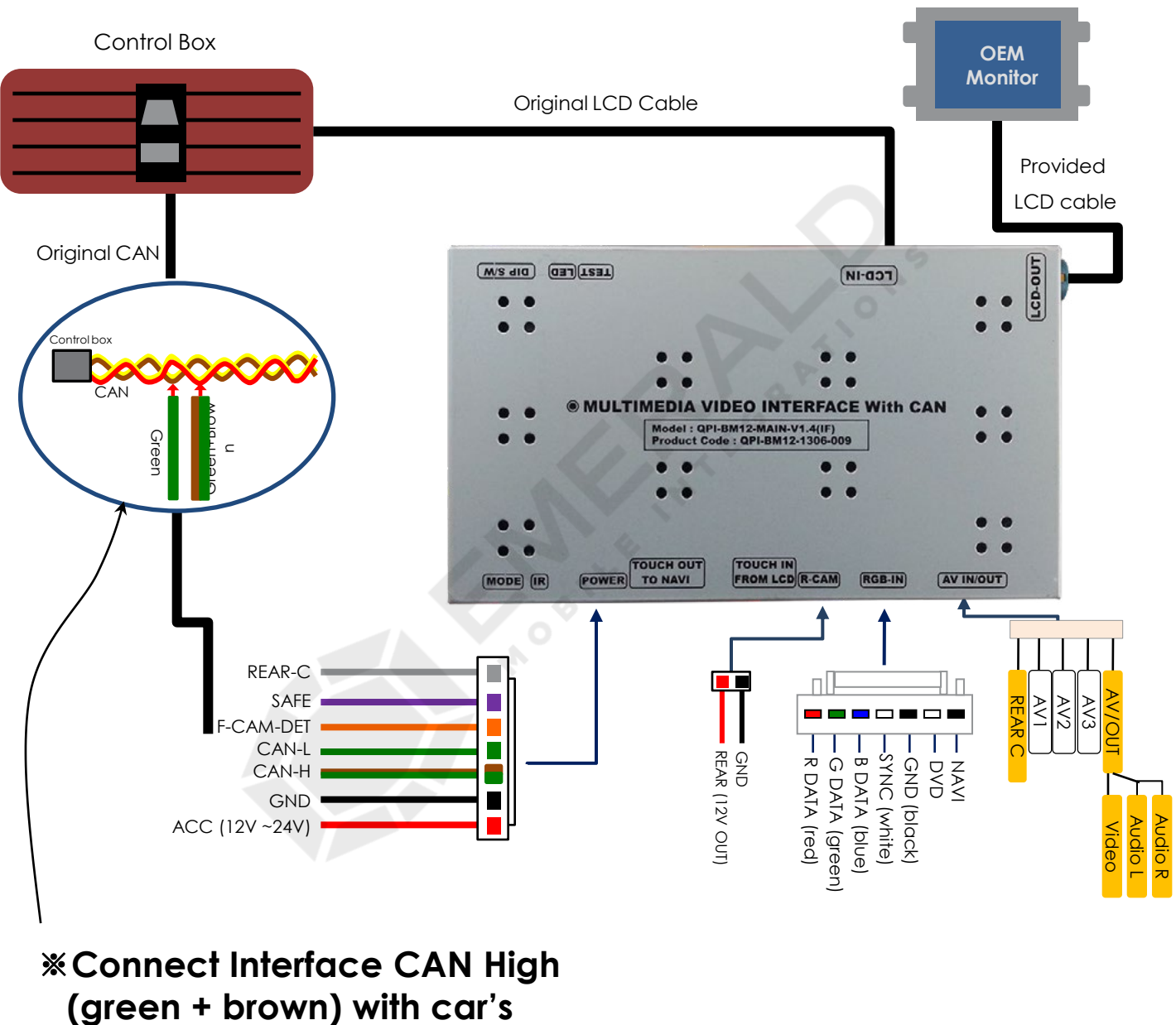

yellow + red cable.

\*Connect Interface CAN Low (green) with car's yellow + brown cable.

## 2. Installation

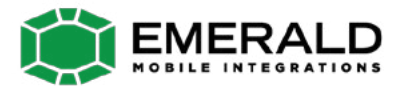

### 2.2 Installation / Monitor and Interface connection

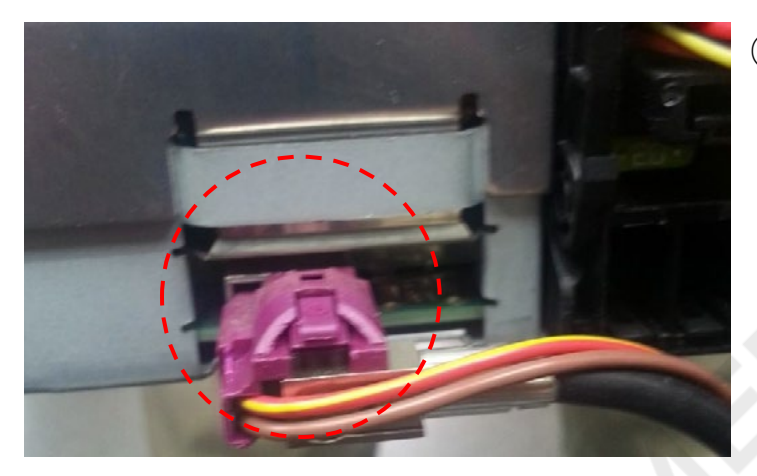

 See left picture. Remove original LCD cable from monitro and connect with provided LCD cable.

|   | TCD-IN |   |   | 5    |
|---|--------|---|---|------|
|   |        |   | • | CD-C |
|   |        | • | • |      |
| ٠ | •      |   |   |      |
| • | •      |   |   |      |

 Connect the original LCD cable with LCD-IN on the interface.

\* Precaution : Do not connect power cable with accessory power, connect with backside of command or cigar jack.

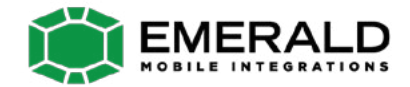

## 2. Installation

## 2.2 Installation / connect CAN cable

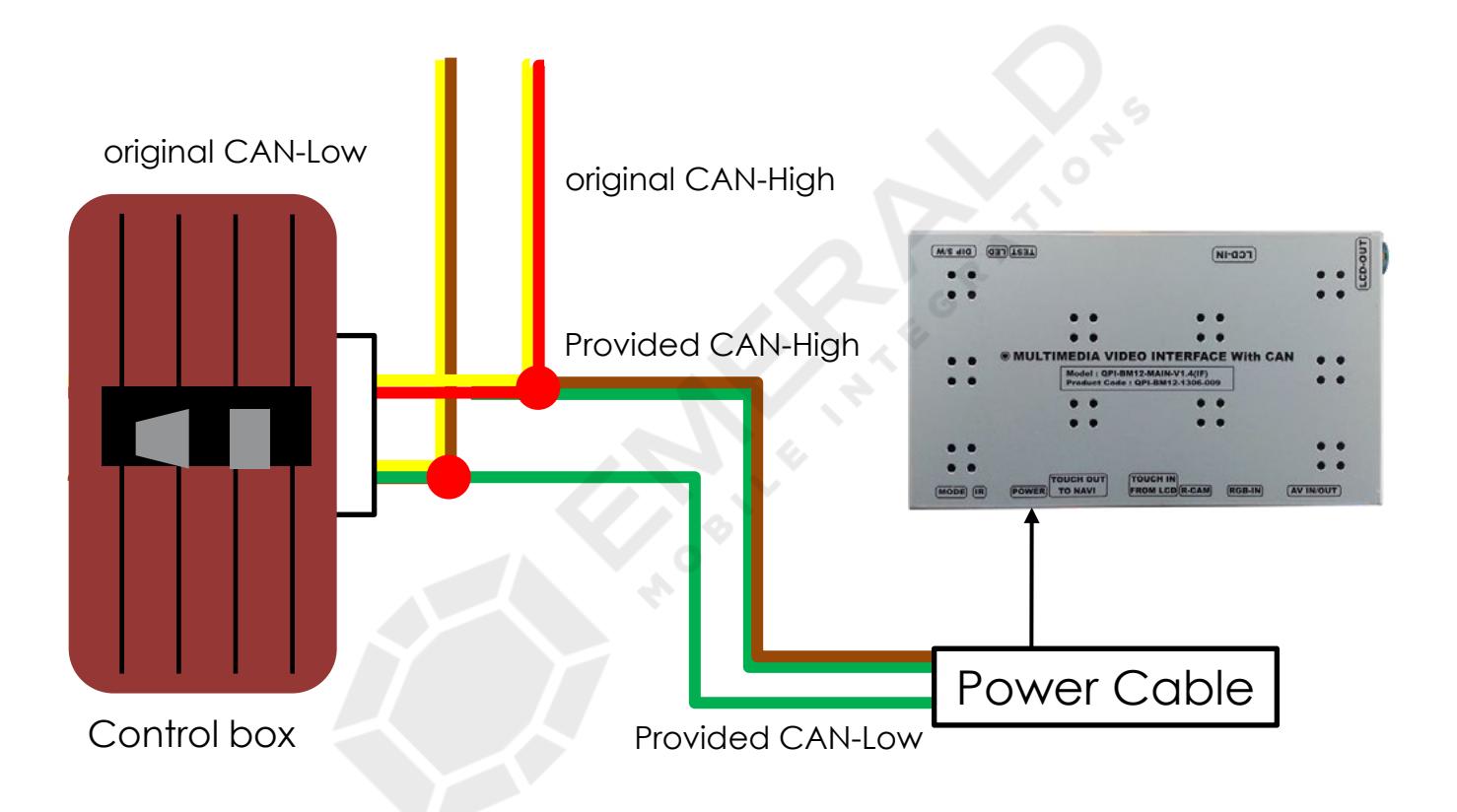

See picture above. Connect provided CAN-H cable (green + brown) with original CAN-H cable (yellow + red). Connect CAN-L cable (green) with original CAN-L cable (green + brown).

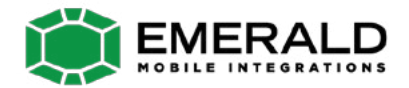

### 3.1 DIP Switch

#### \* Example DIP S/W usage

- Use input mode : A/V2, A/V3
- Use original navigation
- External rear camera

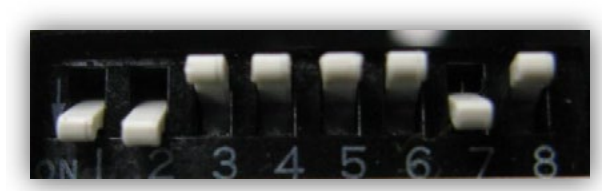

※ ON : DOWN / OFF : UP Default : DIP S/W 8 OFF

- $\triangleright$  DIP S/W : 1,2  $\rightarrow$  ON (hide INPUT MODE)
- $\triangleright$  DIP S/W : 3  $\rightarrow$  OFF (A/V2 display)
- $\triangleright$  DIP S/W : 4  $\rightarrow$  OFF (A/V3 display)
- $\triangleright$  DIP S/W : 5  $\rightarrow$  OFF (8.8" & 10.2")
- $\triangleright$  DIP S/W : 6  $\rightarrow$  OFF (Standard PDC model)

▷ DIP S/W : 7 → ON (display external rear cam
 ▷ DIP S/W : 8 → OFF

| PIN | Function                                     | Dip S/W Selection                                |
|-----|----------------------------------------------|--------------------------------------------------|
| 1   | Displaying RGB input                         | ON : RGB mode skip<br>OFF : RGB mode display     |
| 2   | Displaying A/V 1                             | ON : A/V 1 mode skip<br>OFF : A/V1 mode display  |
| 3   | Displaying A/V 2                             | ON : A/V 2 mode skip<br>OFF : A/V2 mode display  |
| 4   | Displaying A/V 3                             | ON : A/V 3 mode skip<br>OFF : A/V3 mode display  |
| 5   | Setup of monitor size                        | ON : 6.5"<br>OFF : 8.8", 10.2"                   |
| 6   | Setup of car type                            | ON : Solid GUI model<br>OFF : Standard GUI model |
| 7   | Setup of rear camera use                     | ON : CVBS4<br>OFF : MAIN                         |
| 8   | Reset factory settings<br>(not use for user) | ON : Product factory reset<br>OFF : DEFAULT      |

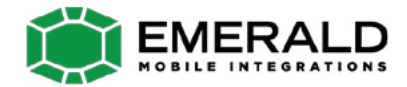

### 3.2 Remote Control

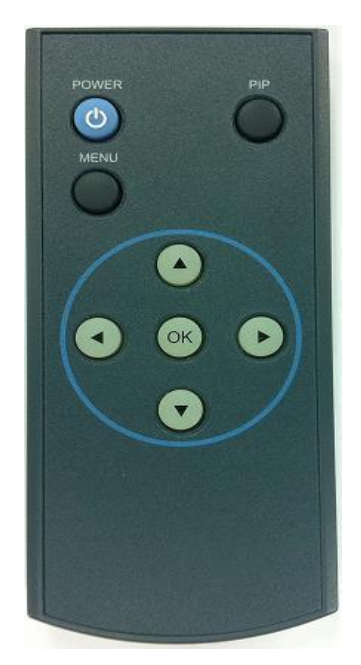

#### • What is Hot Key function ?

You can use this function via pressing number "1" button next to the radio button. You can change audio source to the external AUX with this function. (original function of BMW) Our device let it change to an external video source for driver to use this function via this button. So, you can change sources (audio<->video) by pressing this button without any other install process.

| Key         | Function                                                                                                    |
|-------------|----------------------------------------------------------------------------------------------------|
| POWER & PIP | Unavailable                                                                                                    |
| MENU        | Activating OSD menu                                                                                                  |
| ОК          | Making a selection, changing image display                                                                           |
| <b>A</b>    | Moving upward<br>(If you press this button 2 seconds long, "Hot key" function will<br>activate/ deactivate.)         |
| ▼           | Moving downward                                                                                                    |
| •           | Moving leftward<br>(If you press this button 2 seconds long, you can access the factory<br>mode.)                    |
| •           | Moving rightward<br>(If you press this button 2 seconds long, you can reset all the<br>data about user environment.) |

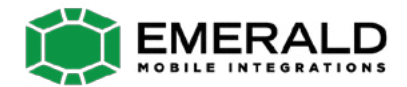

## 3.3 Car Model and Navi Model

FACTORY mode – Press button 2 seconds long on the remote control.

Setup for car model

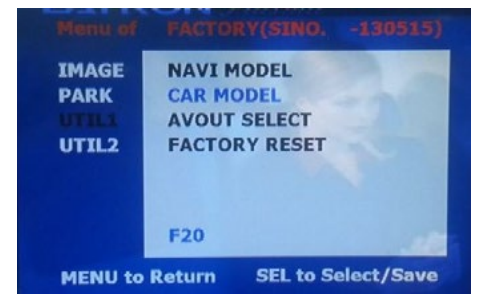

### UTIL1 - CAR MODEL

Selecting model of the car

F20:1,3,5,7 series 6.5" & 8.8" New UI 8.8" 10.2"

#### \* Set pin#5 of DIP switch to the right size of the monitor after selecting model of the car. (Refer to page9.)

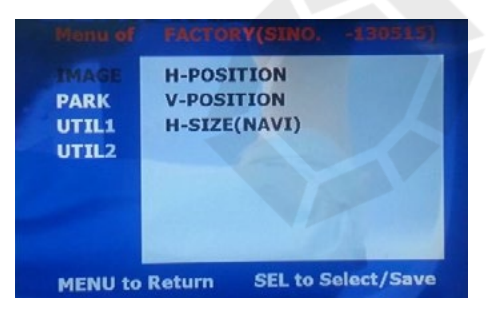

### 

Adjust navigation position and size

H-POSITION : Move display horizontally V-POSITION : Move display vertically H-SIZE : Adjust navi size horizontally Setup for navigation

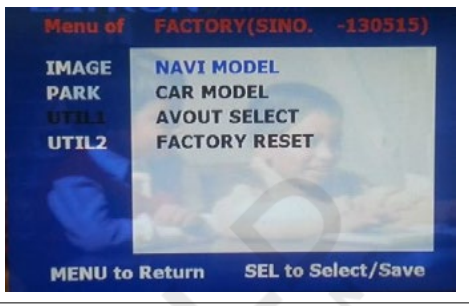

# Definition of the navigation resolution

DEFAULT: default, 400X234, low resolution KD-900(WVGA): 800x480 in high resolution, for Chinese LS-901 (WQVGA) : 800x480 in high resolution, for Chinese, Taiwan WP9200(WVGA): 800x480 in high resolution, for Israel GI-8000N 3D(WVGA): 800x480 in high resolution, for Korea GI-5000A(WVGA): 800x480 in high resolution, for Korea I-ONE(WVGA): 800x480 in high resolution, for Korea HDMI (when SMI installed): 800x480 in high resolution

\* Go into FACTORY/ IMAGE (as shown right) and adjust the position and the size of the navigation after setting the definition of the navigation

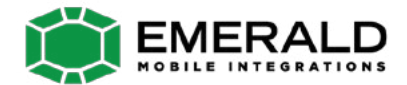

### 3.4 FACTORY Mode

FACTORY mode – Press button 2 seconds long on the remote control.

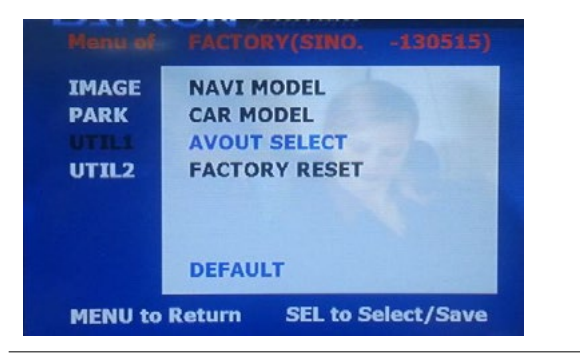

#### UTIL1 – AVOUT SELECT

Selecting background sound After

returning navigation or original mode

DEFAULT : Selecting AV sound just before changing navigation or original mode from the AV mode

AV 1~3 : Sound of the selected AV source 1~3  $\,$ 

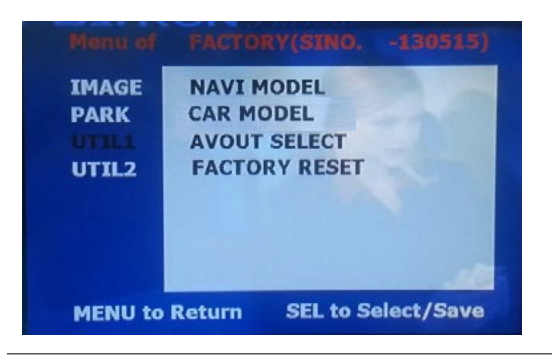

UTIL1 - FACTORY RESET

FACTORY MODE RESET

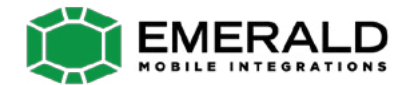

### 3.4 FACTORY Mode

FACTORY mode – Press button 2 seconds long on the remote control.

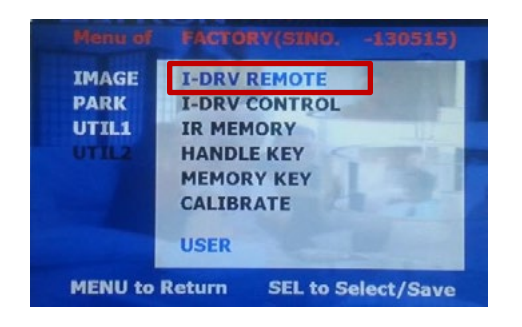

#### UTIL2 - I\_DRV REMOTE

Choose DTV and navi model to be control I\_DRV function

LI-1DISC NEC-6DISC USER(when using IR MEMORY)

- Select navigation model: Setting on RGB Mode
- Select DVD model : Setting on A/V mode

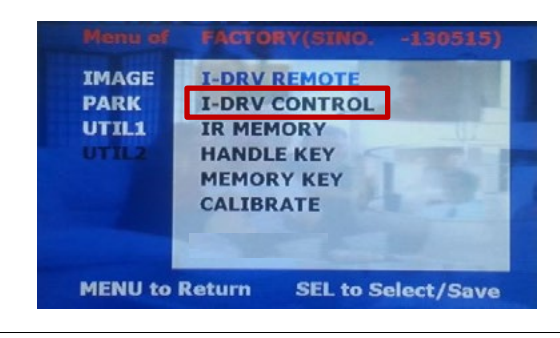

□ UTIL2 - I\_DRV CONTROL Selecting whether to use I\_DRV function or not

ON / OFF

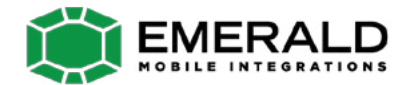

### 3.4 FACTORY Mode

| IMAGE | I-DRV REMOTE  |  |
|-------|---------------|--|
| PARK  | I-DRV CONTROL |  |
|       | IR MEMORY     |  |
| UTILZ | HANDLE KEY    |  |
|       | CALIBRATE     |  |
| -     |               |  |
|       |               |  |

#### UTIL2 – IR MEMORY

To register DVD, DTV remote control, the remote control value must be registered and can be control with I-Drive

※ To use this function, in I\_DRV-I\_DRV REMOTE select USER mode

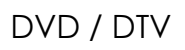

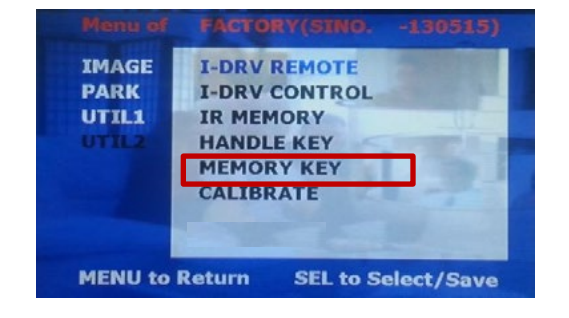

#### UTIL2 – MEMORY KEY

Wheter to use car audio button #8 (mode change + aux change)

ON / OFF

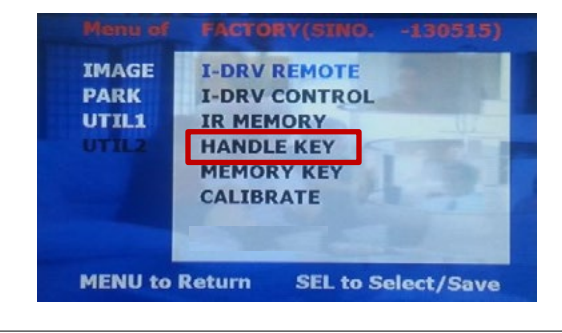

UTIL2 – HANDLE KEY Whether to use voice button on handle for mode change

ON / OFF

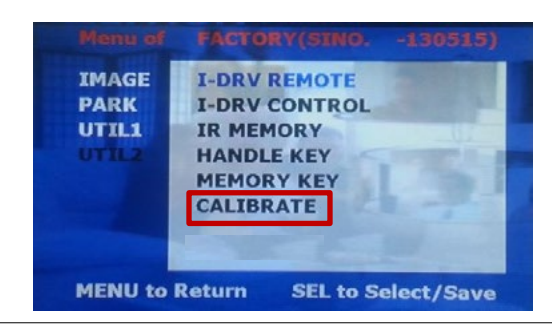

**UTIL2 – CALIBRATE** Touch Calibration

YES / NO

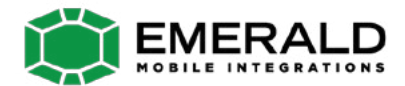

## 3.5 DVD, DTV I-DRIVE input

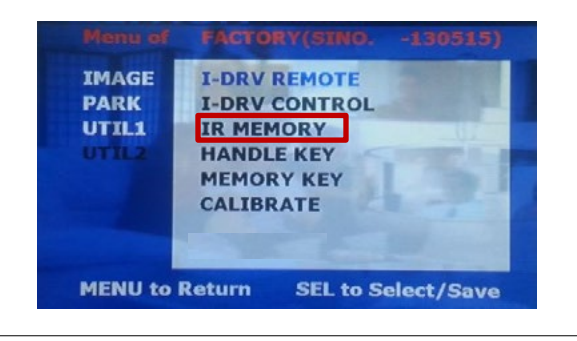

In IR MEMORY, you can choose AV source of DTV and DVD you want to use.

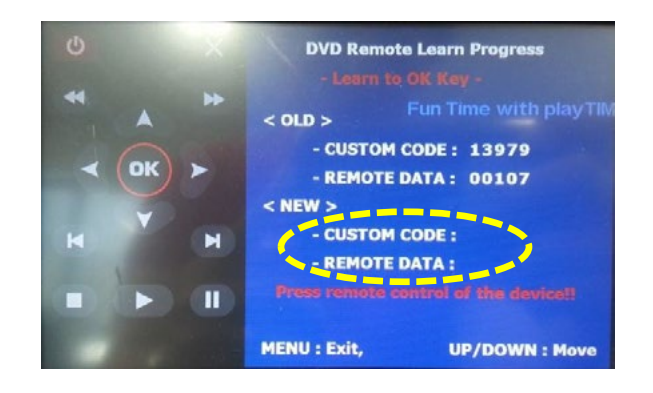

2 Picture above shows DVD remote control button value input, select menu you want to save. (To register DVD remote control button value, select IR MEMORY – DTV and follow below instructions.

#### Example)

- a. After select OK button on OSD menu, press intended I-Drive button
- b. Indicated part above will flicker, and press POWER on DVD remote control. (continue to next page)

#### What is IR-MEMORY Mode?

Is to allow I-Drive to control other DVD or DTV (besides the existing,; for example : SANYO, NECVOX) by register remote control value.

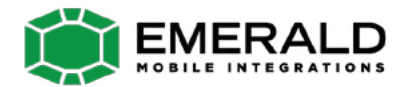

## 3.5 DVD, DTV I-DRIVE input

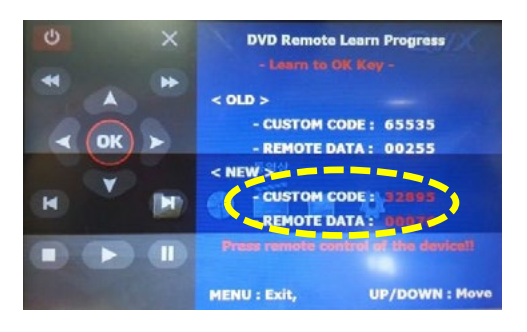

#### example) continued..

- c. The values that you registered will appear as green text in the marked area on pressing the button. And the values will be saved automatically.
- d. Register remain buttons' value in OSD menu like the above-mentioned.

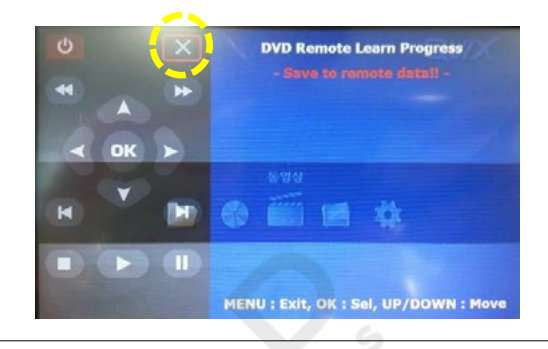

- ③ After register, select "INPUT" in OSD menu and press "OK". Then you can see confirmation window as shown above. At the moment, if you choose "YES", all the values that you entered will be saved.
- If you select "NO", the values won't be saved.
- (If data is saved, DVD TYPE and DTV TYPE will be changed to "USER" automatically.)
- If you see "SUCCESS" on screen, the data is saved clearly and you can control DVD via touch screen. BUT, you MUST change the option in DVD(DTV)/UTIL/FACTORY to "USER".

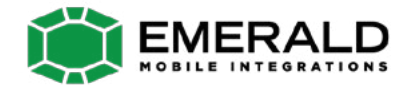

### 3.6 Original Button Usage/ 6.5"

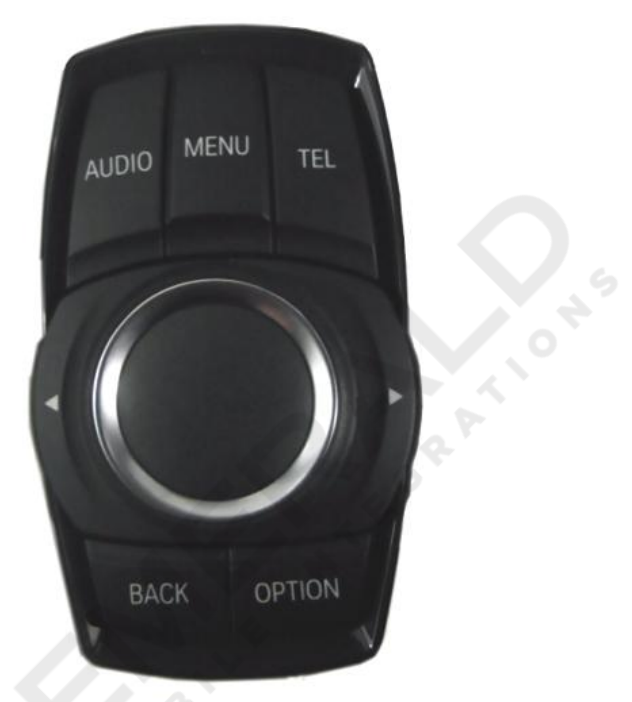

I-Drive Button (6.5")

| Mode            | Key                 | Operation     | Function                     |  |
|-----------------|---------------------|---------------|------------------------------|--|
|                 | TEI                 | Press longer  | Change mode                  |  |
| Whole<br>mode   | ICL                 | Press shorter | Go back to Original image    |  |
|                 | MENU                | Press shorter | Making Selection             |  |
|                 | .c                  | Press shorter | Change mode                  |  |
|                 | Audio<br>Button #8  | Press shorter | Change mode + Change Car Aux |  |
| Reverse<br>mode | (Steering<br>wheel) | Press shorter | Operate PIP function         |  |

www.emeraldintegrations.com

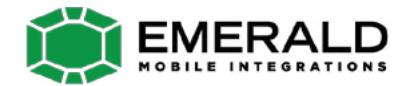

### 3.6 Original Button Usage / 8.8"

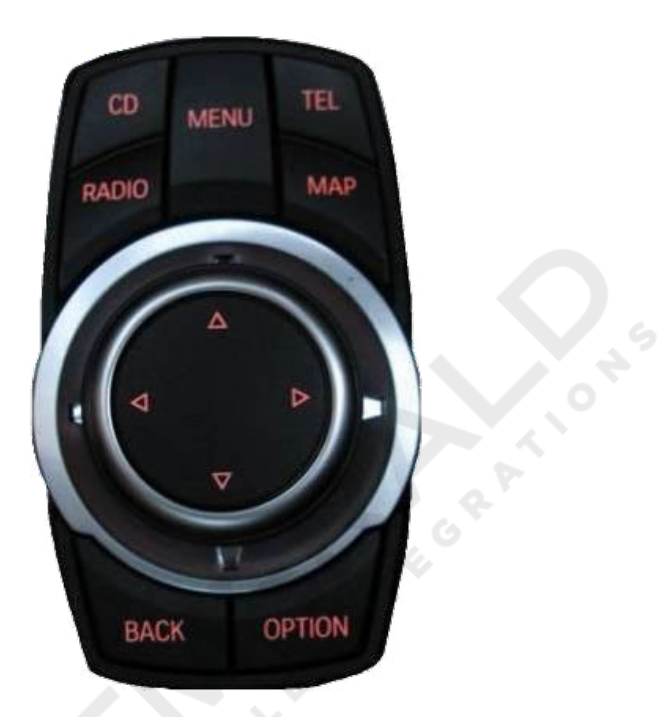

### I-Drive Button (8.8")

| Mode              | Key                | Operation                                       | Function                    |  |
|-------------------|--------------------|-------------------------------------------------|-----------------------------|--|
|                   | MAD                | Press longer                                    | Change mode                 |  |
| Whole<br>mode     | MAP                | Press shorter                                   | Go back to Original image   |  |
|                   | MENU               | Press shorter                                   | Select                      |  |
|                   | ot                 | Press shorter                                   | Change mode                 |  |
|                   | Audio<br>Button #8 | Press shorter                                   | Change mode+ Change Car Aux |  |
| AV1<br>AV2<br>AV3 | $\bigtriangledown$ | Press this button in the direction of 6 O'clock | Activating PIP function     |  |
| Reverse           | $\bigtriangledown$ | Press this button in the direction of 6 O'clock | Activating PIP function     |  |

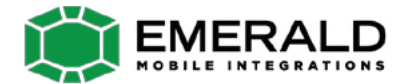

### 3.7 Rear Camera

FACTORY mode – Press button 2 seconds long on the remote control.

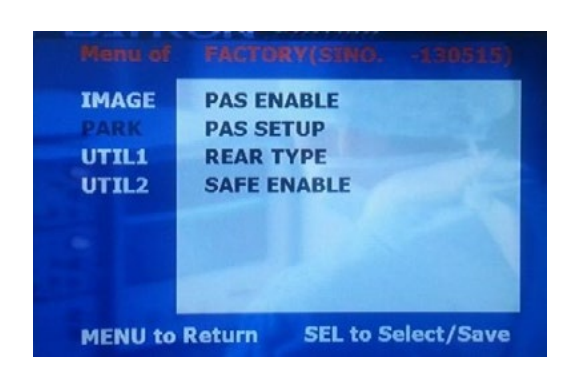

\* After installing rear camera : DIP S/W #7 must be put down (ON). Refer to page 9.

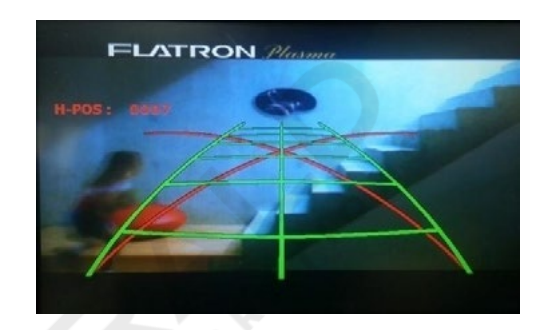

#### 🗆 PARK

PAS ENABLE : Selecting whether to display the parking guide line or not on rear gear (default : ON)

- PAS SETUP : Adjusting the position of the parking guide line (available in PARK SETUP-> V-POSITION, H-POSITION)
- REAR TYPE : Choose rear camera recognition
  - \* LAMP Detecting the rear view camera via rear lamp (Installer must connect "Rear-C" cable of the power cable to the rear lamp of the car.)
    \*CAN Detecting the rear view camera by CAN signal (Installer must connect "CAN" cable of the power cable to the "CAN" cable of the car.)
- SAFE ENABLE : If your car is connected with CAN cable and it is in "ON" state, you can NOT watch DVD or A/V except original image or navigation while driving. At that time the screen get back to the main (default : OFF)
- a. If you want to get to the FACTORY mode, set the gear as rear state and press "LEFT" button 2 seconds long on the remote control or the keypad. (as shown left top)
- b. b. If you set 'PARK ENABLE' as "ON" state, there will be the rear view parking guide line. (as shown right top)

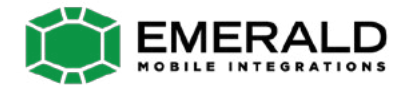

## 3.7 Rear Camera / 6.5"

### Rear display setting

1 series : Press shortly on steering wheel, to select rear camera screen and PIP screen

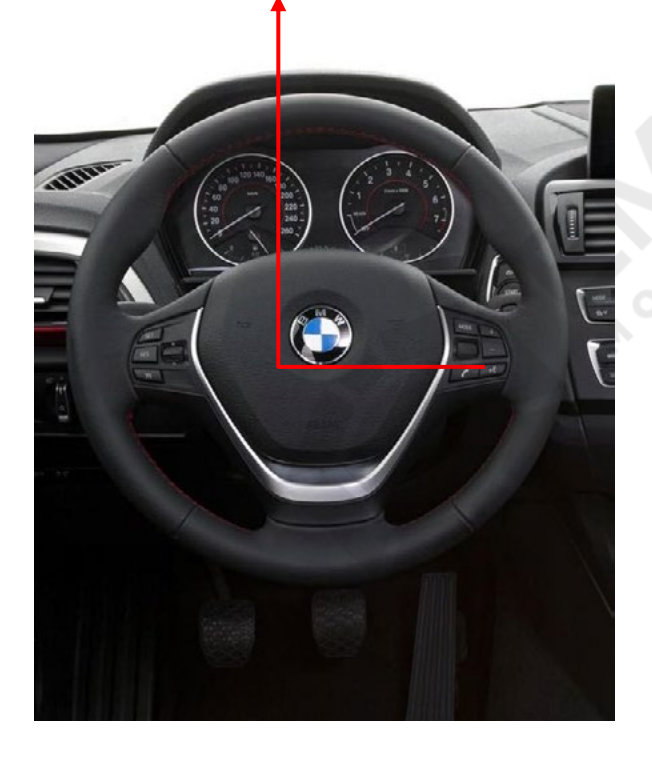

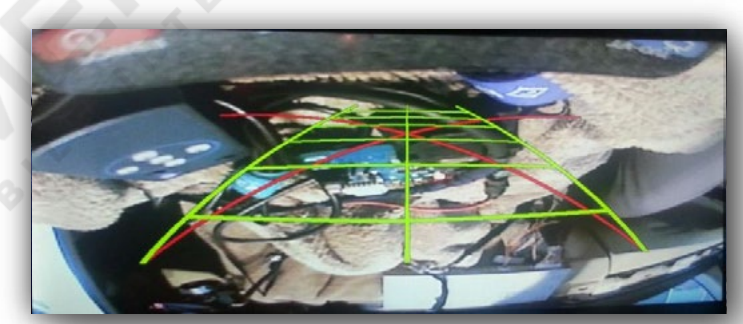

< Rear camera full screen >

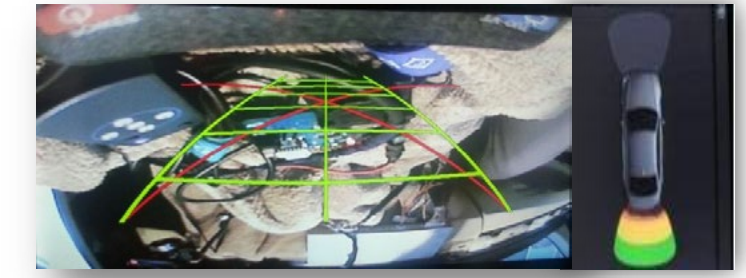

< PIP screen >

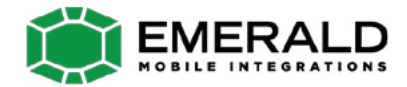

### 3.7 Rear Camera / 8.8"

### Rear display setting

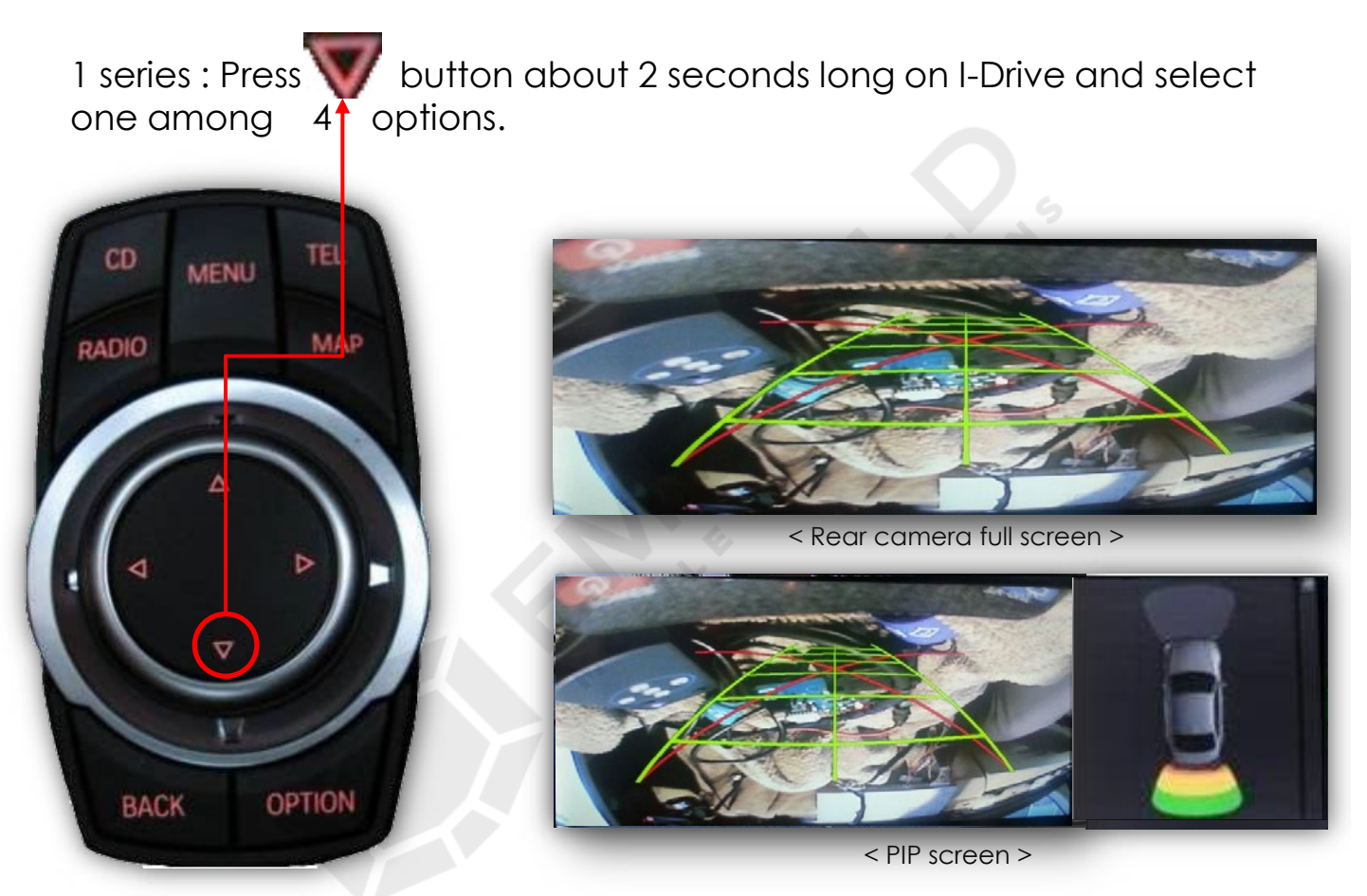

#### \* For PDC solid, set DIP S/W 6 ON

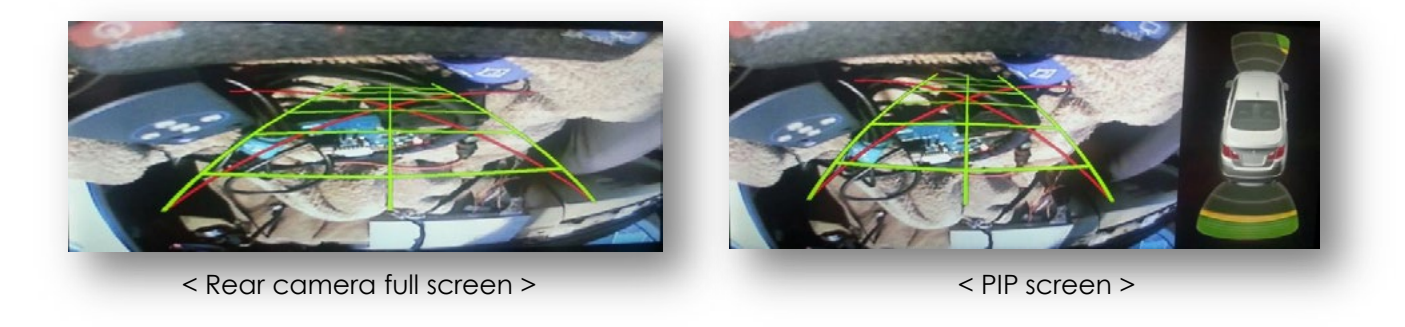

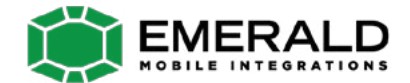

### 3.8 Rear Parking Guidelines

Go to Factory Menu, choose PAS SETUP, by using OK button change H-POS  $\rightarrow$  V-POS

#### 🗆 H-POS

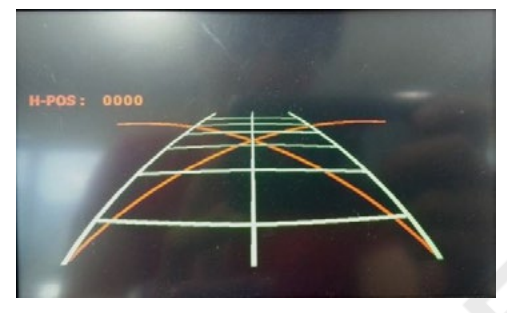

In H-POSITION, use  $\triangleleft$ ,  $\triangleright$  on remote control, to adjust parking guideline left and right.

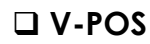

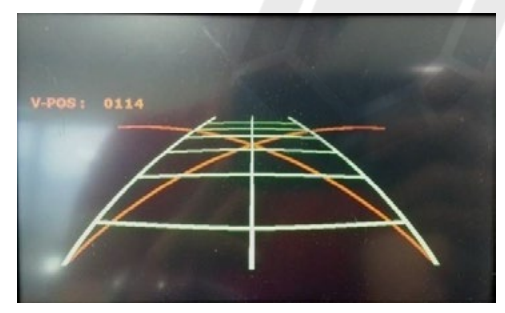

In V-POSITION use  $\triangle$ ,  $\bigtriangledown$  on remote control, to adjust parking guideline up and down.

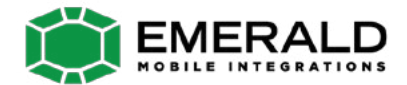

### 3.9 OSD (On Screen Display) / Analog RGB Mode

| Menu of   | NAVI          | NO INPUT    |
|-----------|---------------|-------------|
| IMAGE     | BRIGHTNESS    |             |
| OSD       | CONTRAST      |             |
|           | SHARPNESS     |             |
|           |               |             |
|           |               |             |
|           |               |             |
|           |               |             |
| MENU to I | Return SEL to | Select/Save |

#### 

- \* BRIGHTNESS
- \* CONTRAST
- \* SHARPNESS

| NAVI   |                                            | NO INPUT                                              |
|--------|--------------------------------------------|-------------------------------------------------------|
| LANGU  | AGE                                        |                                                       |
| TRANS  |                                            |                                                       |
| H-POSI | ITION                                      |                                                       |
| V-POSI | TION                                       |                                                       |
|        |                                            |                                                       |
| Return | SEL to S                                   | Select/Save                                           |
|        | NAVI<br>LANGU<br>TRANS<br>H-POSI<br>V-POSI | NAVI<br>LANGUAGE<br>TRANS<br>H-POSITION<br>V-POSITION |

### 

\*LANGUAGE : Set OSD language (only support English and Chinese) \* TRANS : Adjust OSD transparency \*H-POSITION : Move OSD horizontally \* V-POSITION : Move OSD vertically

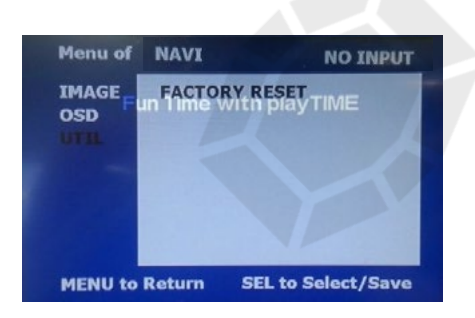

### 🗆 UTIL

- \* FACTORY RESET
  - : Factory reset only for OSD function
  - (unable reset video position)

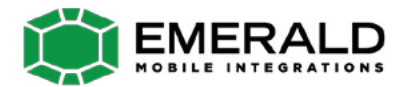

## 3.9 OSD (On Screen Display) / Video Mode

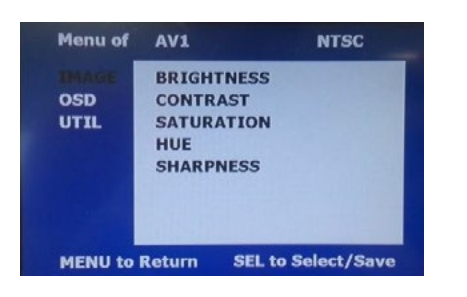

### 

- \* BRIGHTNESS
- \* CONTRAST
- \* SATURATION
- \* HUE
- \* SHARPNESS

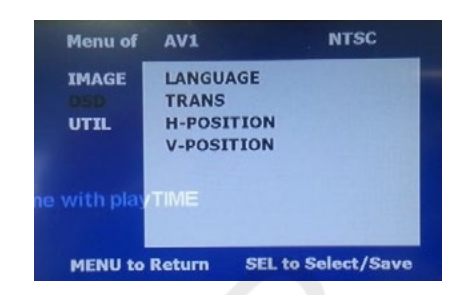

### 

- \* LANGUAGE : Set OSD language
- (only support English and Chinese)
- \* TRANS : Adjust OSD transparency
- \* H\_POSITION : Move OSD horizontally
- \* V\_POSITION : Move OSD vertically

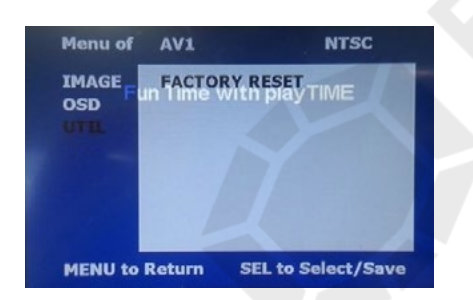

### 🗆 UTIL

- \* FACTORY RESET
  - : Factory reset only for OSD function
  - (unable reset video position)

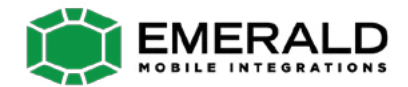

## 4. Trouble Shooting

#### Q. I cannot change mode

A. Check connection of Ground cable and IR Cable. Check LED lamp is on, if not check connection of POWER cable.

#### Q. All I got on the screen is black.

A. .Check second LED lamp of the interface is on, if not, check A/V sources connected are working well.

(Second lamp indicates AV sources connected works well.) Check interface connection has been done well.

#### Q. Displayed image color is not proper (too dark or unsuitable color)

A. Try to select "INITIAL" in OSD menu, if it does not work, inform to manufacturer.

#### Q. I cannot watch the rear camera on the screen

A. Set the DIP switch #7 as state "ON".

#### Q. Set mode not appear

A. Check DIP Switch.

#### Q. OEM image is not displayed.

A. Check interface's LCD In/Out cable connection. If the status keeps on, inform to manufacturer.

#### Q. Screen only displays white color.

A. Check LCD out cable is connected well, if this status keeps, inform to manufacturer.

#### Q. Show PIP function via handle button, and original screen appear half only.

A. This is not because of faulty interface, please check original monitor split function settings.

#### Q. After connect CAN cable, set gear "P", video doesn't appear.

- A. Go to "FACTORY MODE" and check "UTIL-Rear Select". Change "LAMP"settings to "CAN" with remote control.
- \* LAMP : In case of connecting "Rear-C" wire of Power Cable to Rear Lamp in vehicle.

#### **Customer Service**

At Emerald we want to make sure that you are completely satisfied, therefore we have assembled qualified associates to assist you. Our normal operating hours are Monday - Thursday 8:00 AM - 6:00 PM and Friday 8:00 AM - 4:00 PM (Pacific Standard Time).

Call us Toll Free: 844-333-3903

Email us: support@emeraldintegrations.com

#### Returns

At Emerald Integrations, we want to make sure that you are completely satisfied. If for some reason you aren't happy with an item on your order and want to return it, we make returns and refunds extremely simple. You can return most orders within 30 days of its shipment for a full refund, exchange, or store credit using our RMA process, for more details on returning a product check the Returns page under the Policies section. After your 30-Day Money-Back Guarantee, if your item is defective, rest assured items found to be defective or non functioning can easily be exchanged through the warranty department for a claim. Please check the Warranty Information page for details

#### Warranty

Emerald Integrations understands that there are minor chances that electronics can fail and defects happen, in the event that this occurs, Emerald Integrations is here to help you quickly resolve your defect for a full year of 1-Year Warranty Coverage. Unlike others who push you to a manufacturer service center that can be slow and unresponsive, we're here to help with the repair or replacement you need. To begin the process, follow the instructions on the returns page at www.emeraldintegrations.com/ returns.

The terms of the warranty are subject to the specific manufacturer and all expressed and implied warranties are provided solely by the manufacturer. Every item approved for a warranty claim is inspected by our team of qualified experts and professionally tested.

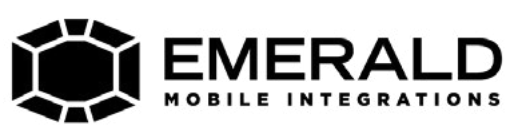

www.emeraldintegrations.com